## Logitech<sup>®</sup>

# <u> Ultrathin Touch Mouse T630</u>

### Setup Guide

Bluetooth wireless technology

| English. | - | - | - | · |  |  | - | - | - | - |     | 3 |
|----------|---|---|---|---|--|--|---|---|---|---|-----|---|
| 繁體中文     |   |   |   |   |  |  |   |   |   |   | .1  | 0 |
| 한국어 .    |   |   |   |   |  |  |   |   |   |   | . 1 | 7 |

### Get to know your mouse

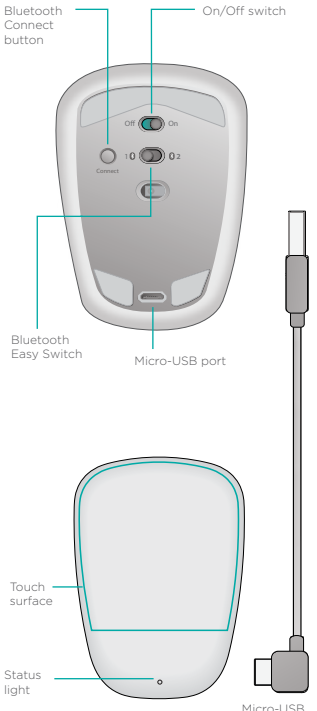

Micro-USB charging cable

### Set up Bluetooth

### On your mouse

### 1. Power on

Slide the switch to the On position.

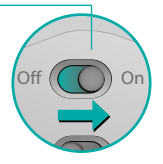

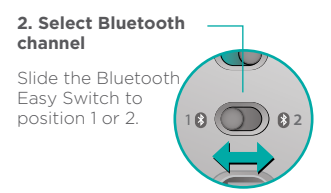

### 3. Press Connect

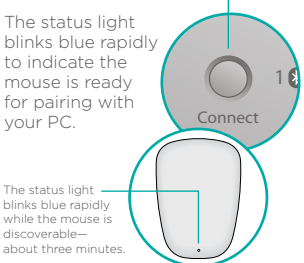

### Set up Bluetooth

### On your PC

Windows 8 and Windows RT:

Open the Settings charm and tap or click Devices (in PC settings). Tap or click Add a Device and select Ultrathin Touch Mouse from the list of wireless devices.

Windows 7: Right-click the Bluetooth icon on the taskbar and select Add a Device from the context menu. Select Ultrathin Touch Mouse from the list of available devices and click Next. When pairing is complete, the status light glows blue steadily for 30 seconds.

### Install software 🚺

Don't miss out on all your mouse has to offer! Install Logitech software for smoother performance, customizable settings, and optimal gestures.

Download the software from:

### Pair with another PC

Slide the Bluetooth Easy Switch to the remaining unused channel, press the Connect button, and repeat the steps in "Set up Bluetooth."

Afterwards, reconnect to a PC by first selecting the channel you used to pair with it.

### Charge the battery

Use the charging cable to recharge the mouse from your computer. The status light blinks green until the mouse is fully charged. On average, one minute of charging adds an hour of use.

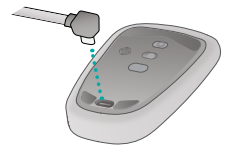

### Gestures

**Click.** Press the left side of the touch surface.

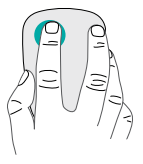

**Right-click.** Press the right side of the touch surface.

Lift the nonclicking finger completely off the surface.

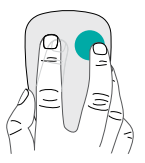

Scroll. Swipe up, down, or sideways.

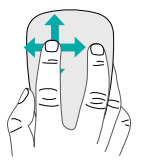

Middle-click. Press the lower portion of the touch surface.

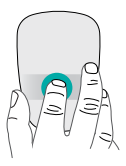

**Start menu.** Double-tap on the touch surface with two fingers.

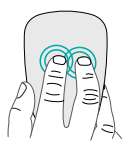

**App switching.** Swipe from the left edge of the touch surface with one finger.

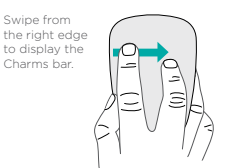

### Troubleshooting

### Mouse not working?

- On your PC, confirm that Bluetooth is turned on.
- Is the mouse powered on?
- If the status light is blinking red, recharge the battery.
- Confirm that the Bluetooth channel (1 or 2) is the same one you used for pairing.
- Restart your PC.
- If your mouse is listed as a Bluetooth device, remove it from the list and repeat the steps to pair it with your PC.

### www.logitech.com/support/t630

### Support

### Visit the product page

While online check out the Ultrathin Touch Mouse product page, your destination for world-class support. There you will find tutorials, guidelines, and troubleshooting tips for your mouse.

### 瞭解您的滑鼠

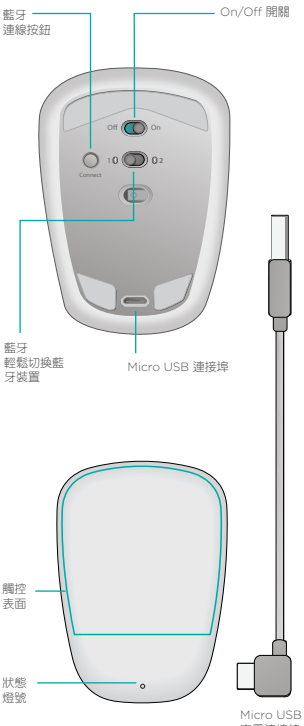

### 設定藍牙

按鈕

### 1. 開啟電源

將開關切換 到開啟 (On) 位置。

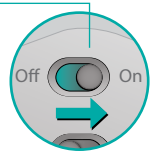

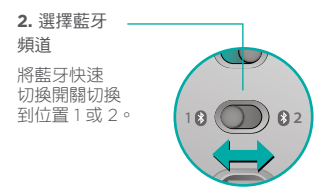

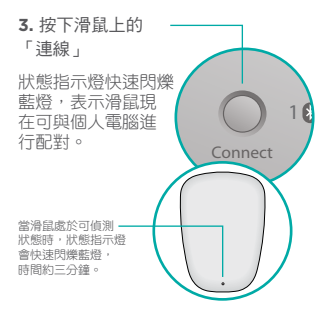

### 設定藍牙

### 在個人電腦上

### Windows 8 與 Windows RT:

開啟「設定」charm,然後點按或按 一下「裝置」(在個人電腦設定中)。點 按或按一下「新增裝置」,然後在無線 裝置清單中選取「超薄觸控滑鼠」。

Windows 7:在工作列的藍牙圖示上 按一下右鍵,然後從右鍵快顯功能表 中選擇「新增裝置」。在可用裝置清單 中選擇「超薄觸控滑鼠」,然後按「下 一步」。

當配對完成時,狀態指示燈會亮起穩 定藍燈 30 秒鐘。

### 安裝軟體 🚺

不要錯過任何滑鼠功能!安裝羅技軟體, 獲得更順暢的表現、自訂設定以及最佳 手勢指令。

請到下列網址下載軟體:

### 與其他個人電腦進行配對

將藍牙快速切換開關切換到尚未使用 的頻道,按下「連線」按鈕,然後重 複「設定藍牙」一節中所述的步驟。 之後,選取用來配對的頻道,即可重 新連線所配對的個人電腦。

### 為電池充電

使用充電連接線,可從電腦為您的滑 鼠充電。狀態指示燈會閃爍綠燈,直 到滑鼠電量充滿為止。平均來說,充 電一分鐘可增加一小時的使用時間。

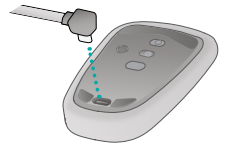

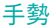

### 點按。按壓觸控表面的左側。

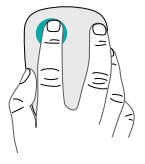

### 按下右鍵。按壓觸控表面的右側。

沒有點按動作的 手指請完全離開 表面。

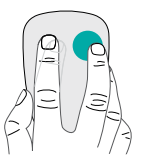

### 捲動。上下或左右兩側滑動。

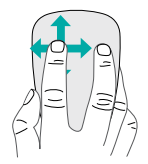

按下中鍵。按壓觸控表面的下側。

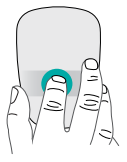

**開始功能表**。使用兩隻手指點按兩下 觸控表面。

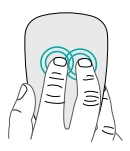

應用程式切換。用一隻手指從觸控表面 的左側邊緣開始滑動。

從右側邊緣 滑動可顯示 Charms 列。

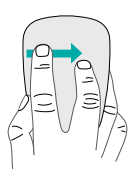

### 疑難排解

### 滑鼠無法使用?

- 在個人電腦上,確認藍牙功能已 開啟。
- 滑鼠是否已打開電源?
- 如果狀態指示燈閃爍紅燈,請為電 池充電。
- 確認藍牙頻道(1或2)與您進行配對
  時使用的頻道相同。
- 重新啟動您的個人電腦。
- 如果滑鼠列於藍牙裝置清單中,請將 其從清單中移除,然後重複進行與個 人電腦配對的步驟。

### www.logitech.com/support/t630

### 支援

### 瀏覽產品頁面

當您上線時,請查看「超薄觸控滑 鼠」產品頁面,在此處您可以獲得世 界一流的支援,您將找到關於滑鼠應 用的教學課程、指南以及疑難排解 技巧。

### 마우스 살펴보기

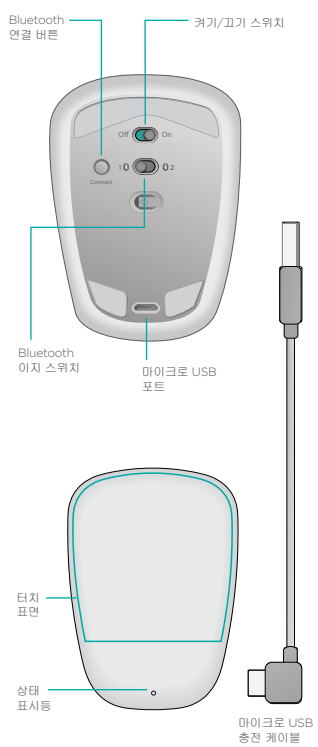

### Bluetooth 설정

### 마우스

### 1. 전원 켜기

스위치를 On 위치로 밉니다.

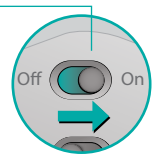

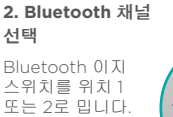

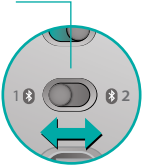

### 3. Connect 누르기

상태 표시등이 빠르 게 파란색으로 깜빡 이며 마우스가 PC와 페어링할 준비가되 었음을 나타냅니다. 마우스가 감색 가능 한 3분 가량 상태 표 파용의 관령식으로 빠르게 감탁입니다.

### Bluetooth 설정

### PC

### Windows 8 및 Windows RT:

설정 참을 열고 장치를 탭하거나 클릭 합니다(PC 설정에서). 장치를 탭하거 나 클릭하고 무선 장치 목록에서 울트 라 씬 터치 마우스를 선택합니다.

Windows 7: 작업 표시줄에서 Bluetooth 아이콘을 마우스 오른쪽 버튼으로 클릭하고 상황에 맞는 메뉴 에서 장치 추가를 선택합니다. 사용 가 능한 장치 목록에서 울트라 씬 터치 마 우스를 선택하고 다음을 클릭합니다. 페어링이 완료되면 상태 표시등에 30초 동안 계속 파란색 불이 켜져 있 습니다.

### 소프트웨어 설치 🚺

마우스가 제공하는 모든 기능을 이용하십 시오! 보다 뛰어난 성능, 커스터마이징이 가능한 설정 및 최적의 제스처를 위해 로 지텍 소프트웨어를 설치하십시오. 다음에서 소프트웨어를 다운로드하십 시오.

### 다른 PC와 페어링

Bluetooth 이지 스위치를 사용되지 않는 나머지 채널로 밀고, Connect 버 튼을 누르고, "Bluetooth 설정"의 단 계를 반복합니다.

그런 다음 PC와 페어링하는 데 사용 한 채널을 먼저 선택하여 PC에 다시 연결합니다.

### 배터리 충전

총전 케이블을 사용하여 컴퓨터에서 마우스를 충전합니다. 마우스가 완전 히 충전될 때까지 상태 표시등이 녹 색으로 깜빡입니다. 평균적으로 1분 의 충전으로 1시간 동안 사용할 수 있 습니다.

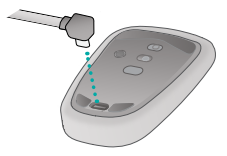

### 제스처

### 클릭. 왼쪽 터치 표면을 누르십시오.

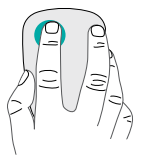

### **오른쪽 클릭.** 터치 표면 오른쪽을 누르십시오.

클릭하지 않는 손가락을 표면 에서 완전히 떼 십시오.

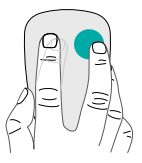

**스크롤.** 위로, 아래로 또는 옆으로 스와이프하십시오.

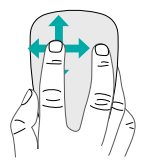

**가운데 클릭.** 터치 표면 아래쪽을 누르십시오.

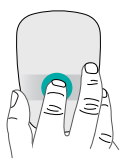

시작 메뉴. 두 손가락으로 터치 표면을 두 번 탭하십시오.

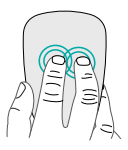

응용 프로그램 전환. 한 손가락으로 터 치 표면의 왼쪽 가장자리에서 스와이 프합니다.

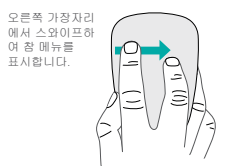

### 문제 해결

### 마우스가 작동하지 않습니까?

- PC에서 Bluetooth가 켜져 있는지 확 인합니다.
- 마우스 전원이 켜져 있습니까?
- 상태 표시등이 빨간색으로 깜빡이면 배터리를 충전합니다.
- Bluetooth 채널(1 또는 2)이 페어링 에 사용한 것과 같은지 확인합니다.
- PC를 다시 시작합니다.
- 마우스가 Bluetooth 장치로 나열된 경우 목록에서 이 마우스를 제거하 고 해당 단계를 반복하여 PC와 페어 링합니다.

### www.logitech.com/support/t630

### 지원

### 제품 페이지 방문

온라인으로 최고의 온라인 지원을 받 을 수 있는 울트라 씬 터치 마우스 제 품 페이지를 확인하십시오. 여기에서 마우스에 대한 사용 지침, 문제 해결 팁 및 지침을 확인할 수 있습니다.

당해 무선설비는 전파혼신 가능성이 있으므로 인명안전과 관련된 서비스는 할 수 없음

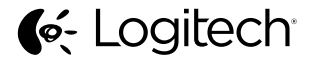

### www.logitech.com

© 2013 Logitech. Logitech, the Logitech logo, and other Logitech marks are owned by Logitech and may be registered. All other trademarks are the property of their respective owners. Logitech assumes no responsibility for any errors that may appear in this manual. Information contained herein is subject to change without notice.

620-005152.003